### Gestión de Expedientes Tribunal de Cuentas de Mendoza GDE

### Acuerdo **6392**

#### ADECUACIÓN PRESENTACION INICIAL

Pasos a seguir para generar un EE en GDE

#### Envío de EE al Tribunal de Cuentas

- Generar EE con el Código de tramite (Tratas): HTCPI001 (HTC PRESENTACIÓN INICIAL ACUERDO 2988)
- Primer Carátula Cargar los datos correspondientes:
  - Motivo Interno: Presentación Inicial Ejercicio: XXXX (año)
  - Motivo Externo: Presentación Inicial Ejercicio: XXXX (año)
  - > Descripción Adicional del Trámite: Presentación Inicial Ejercicio: XXXX (año) Organismo : Nombre del Organismo
- Segunda Carátula Cargar los datos solicitados.
- Documentos que componen el EE (Expediente electrónico) en GDE de Presentación Inicial:

| Artículo Acuerdo 2988 |                          |                      |          | GEDO                        |                       | Perponsable | Tino de                                                                                                    |                                   |
|-----------------------|--------------------------|----------------------|----------|-----------------------------|-----------------------|-------------|----------------------------------------------------------------------------------------------------|-----------------------------------|
|                       |                          | Tipo de<br>documento | Acrónimo | Nombre                      | Referencia            | Detalle     | de Firma                                                                                                    | Firma                             |
| Articulo 2°           | Rubricación de<br>Libros | Importado            | HTCRL    | HTC – RUBRICACION<br>LIBROS | RUBRICACION<br>LIBROS |             | Director<br>General de<br>Administración<br>y/o Jefe de los<br>Servicios<br>Administrativos<br>y Financieros | Token y/o<br>Firma<br>electrónica |

#### Primer ingreso a sistema y configuración de usuario Alta de Usuario

# Alta de usuario

| PRIMAZICIELXAPPTIQ EU regrod                                                                                                    | HTCONCE  Sala  Sala                                                                                                    |  |  |  |
|----------------------------------------------------------------------------------------------------|----------------------------------------------------------------------------------------------------|--|--|--|
| dicatura   AdveniAerini   Cornista Uniarini  <br>an Menvia                                                                                                    |                                                                                                    |  |  |  |
|                                                                                                    |                                                                                                    |  |  |  |
| Carga de inmediato superior,<br>de no encontrarse se elige<br>PUESTAINICIAL<br>Completar sólo si su sello es l<br>Sector mesas de su Organismo<br>Cargo o función que<br>desempeña notifica algún dato                                                                                                    |                                                                                                    |  |  |  |
|                                                                                                    |                                                                                                    |  |  |  |
| Notificación de los términos y condiciones de uso de los sistemas de Gestión Documental Electrónica del Gobierno de la Provincia de Mendoza.<br>El código y clave de usuano otorgados por organismos y entes del Gobierno de la Provincia de Mendoza autorizados por el Poder Ejecutivo Provincial habilitarán a los usuarios a operar los sistemas de Gestión Documental Electrónica.<br>La clave de acceso que se otorga al usuario, es personal, secreta e intransferible. El usuano será responsable en caso de divulgación de la misma.<br>Al inicio del proceso de registro, el usuano deberá modificar la clave de usuario suministrada, siendo responsable de su<br>El celdo |                                                                                                    |  |  |  |
|                                                                                                    | Administrativo Completer solo si su selo es Cargo o función que desempeña contra se de Soloren de los terminos y condiciones de uso de los sistemas de Gestión Documenta Electrónica del Gobierno de la Provincia de Mendoza Cargo o función que desempeña contra es del Gobierno de la Cargo o función que desempeña contra es del Gobierno de la Cargo o función que desempeña contra es del Gobierno de la Cargo o función que desempeña contra es del Gobierno de la Contra es del Gobierno de la Cargo o función que desempeña contra es del Gobierno de la Cargo o función que desempeña contra es del Gobierno de la Cargo o función que desempeña contra es del Gobierno de la Cargo o función que desempeña contra es del Gobierno de la Cargo o función que desempeña contra es del Gobierno de la Cargo o función que desempeña contra es del Gobierno de la Cargo o función que desempeña contra es del Gobierno de la Cargo o función que desempeña contra es del Gobierno de la Cargo o función que desempeña contra es del Gobierno de la Cargo o función que desempeña contra es del Gobierno de la Cargo o función que desempeña contra es del Gobierno de la Cargo o función que desempeña contra es del Gobierno de la Cargo o función que desempeña contra es del Gobierno de la Cargo es de los sistemas de Gobierno de la Cargo es del contra del Mendoza contra es del Gobierno de la Cargo es del contra del Mendoza contra del Mendoza contra del |  |  |  |

# Configuración de escritorio único

| Inicio Datos              | Escritorio Único        | Selección de toda la<br>fila de los módulos |                       |                  | PRVDM2GDELXAPPT02 EU naproduct | HTCUNO<br>Salir<br>Evolgele geblar |
|---------------------------|-------------------------|---------------------------------------------|-----------------------|------------------|--------------------------------|------------------------------------|
| Composition               | te Apricaciónes         | CCOO, EE, GEDO                              | Ma Ristomer           | Ma Concentrates  | Bunda Council                  |                                    |
|                           | Apicación               | Misiareas                                   | Mis Sistemas          | Mis Supervisados | Buzon Grupai                   |                                    |
|                           | 0000                    |                                             | 2                     |                  |                                |                                    |
|                           | EE                      | 8                                           | 8                     | 2                | 2                              |                                    |
|                           | GEDO                    | 8                                           | 8                     | 2                |                                |                                    |
|                           | GUP                     |                                             | 8                     |                  |                                |                                    |
|                           | PF                      |                                             |                       |                  |                                |                                    |
|                           | RLM                     |                                             | 0                     |                  |                                |                                    |
|                           | TRACK                   |                                             |                       |                  |                                |                                    |
|                           |                         |                                             | Guardar               |                  |                                |                                    |
| Configuración             | de Antigüedad de Tareas |                                             |                       |                  |                                |                                    |
|                           | Men                     | or antigüedad de días:                      | 15                    | 1                |                                |                                    |
|                           | Antig                   | güedad media de días:                       | 30                    |                  |                                |                                    |
| Mayor antigüedad de días: |                         |                                             | 60                    |                  |                                |                                    |
|                           |                         |                                             | Previsualizar Guardar |                  |                                |                                    |
|                           |                         |                                             |                       |                  |                                |                                    |
|                           |                         |                                             |                       |                  |                                |                                    |
|                           |                         |                                             |                       |                  |                                |                                    |
|                           |                         |                                             |                       |                  |                                |                                    |
|                           |                         |                                             |                       |                  |                                |                                    |

#### Caratulación de un expediente, carga de documentos y pase

# **Creación de Expedientes**

### Escritorio único

| 🕒 Escritorio Único 🗙                                                                                                    |                                                                                                    |                                                      |                                         |                                           |                       |
|----------------------------------------------------------------------------------------------------|----------------------------------------------------------------------------------------------------|------------------------------------------------------|-----------------------------------------|-------------------------------------------|-----------------------|
| $\leftarrow$ $\rightarrow$ C (i) eu.noproductivo.gde.gob.ar/eu-                                                           | web/panelUsuario.zul                                                                                                    |                                                      |                                         |                                           | ☆ 🕐 🗧                 |
| Escritorio Único                                                                                                    | ps/Alertas Consulta Usuarios                                                                                                    |                                                      |                                         | PRVDMZGDELXA                              | LTC_CURSO1            |
| Tareas                                                                                                    |                                                                                                    |                                                      |                                         |                                           | Módulos GDE           |
| Mis Tareas Buzón Grupal                                                                                                   |                                                                                                    |                                                      |                                         |                                           | Módulo Acción         |
| Sistema         Total         < 15 días                                                                                   | Tareas Pendientes           ↓         < 30 días         ↓         <= 60 días           0         0         0         0           0         0         0         0           0         0         0         0 | ♦ > 60 días ♦  0 0 0 0 0 0 0 0 0 0 0 0 0 0 0 0 0 0 0 | Promedio de Tareas en día<br><= 60 días | as Acción<br>▷ Ir<br>▷ Ir<br>▷ Ir<br>▷ Ir |                       |
| Mis Supervisados Usted no tiene personal a cargo En esta sector se muestra el estado de las tarea de las personas a cargo | Estado de las<br>los distintos r                                                                                                    | tarea en<br>nódulos                                  |                                         |                                           | Ingreso a los módulos |
|                                                                                                    |                                                                                                    |                                                      |                                         |                                           |                       |

#### Proceso de Generación de Expedientes, carga de documentos y pases

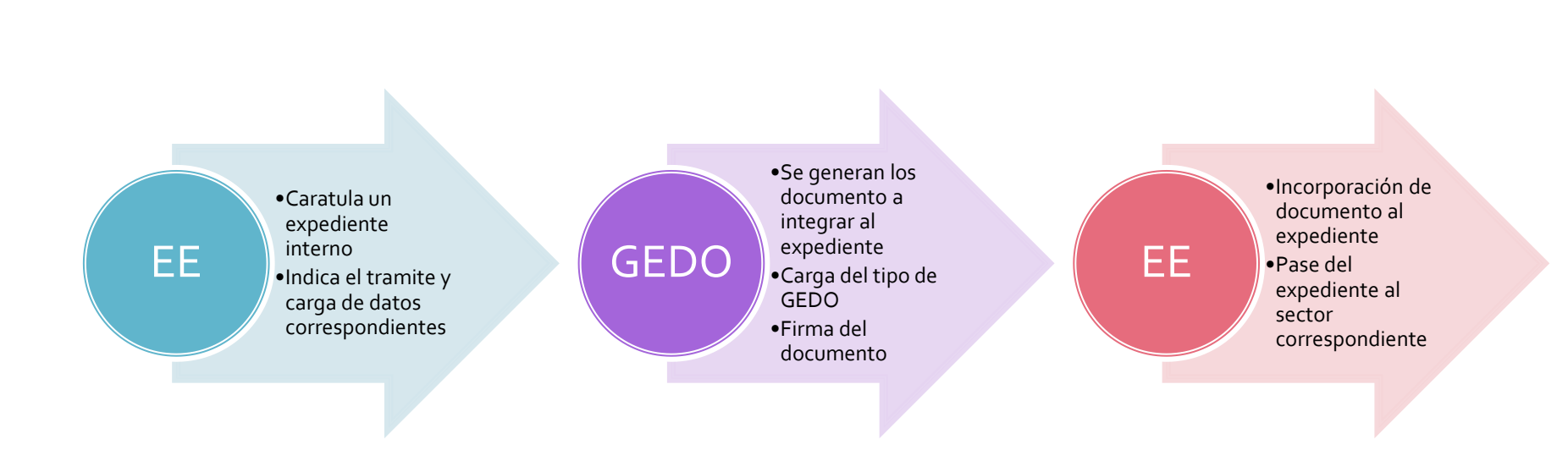

### EE – Creación del expediente

|                    | Expediente Ele          | ctróni   | со                         |                                 |           |                           |           |                          |                          |          |   |
|--------------------|-------------------------|----------|----------------------------|---------------------------------|-----------|---------------------------|-----------|--------------------------|--------------------------|----------|---|
| Buzón de Tareas    | Buzón Grupal Ac         | tividade | s Tareas Supervisados      | Tareas en Paralelo C            | Consultas |                           |           |                          |                          |          |   |
| Tareas Usuario     |                         |          |                            |                                 |           |                           |           |                          |                          |          |   |
| 🤟 🛛 Buzón de T     | areas Pendientes        |          |                            |                                 |           |                           |           |                          |                          |          |   |
| Crear Nueva Solici | itud 📄 Caratular Intern | • 🖹 (    | Caratular Externo          |                                 |           |                           |           |                          |                          |          |   |
| I (                | 1   • •                 |          | Caratular Expediente Inter | по                              |           |                           |           | ×                        |                          |          |   |
| Tarea/Estado 💠     | Fecha Ült. Modif. ¢     | Cóc      |                            |                                 |           |                           |           | 6                        |                          |          |   |
| Iniciación         | 2017-10-03 12:21:23     | EX∹      |                            |                                 | Presentad | ión Inicial Ejercicio: 💥  | (XX (año) | Se                       | cargan los datos         |          |   |
| 🔊 Tramitación      | 2017-09-28 09:15:40     | EX∹      | Motivo interno:            |                                 |           |                           | $\sim$    | C                        | orrespondientes          |          |   |
| Tramitación        | 2017-09-28 08:42:26     | EX-3     |                            |                                 | Procontac | ión Inicial Eiorcicio: XX | (XX (2ño) |                          |                          |          |   |
|                    |                         |          | Motivo externo:            |                                 | resentat  |                           |           |                          |                          |          |   |
|                    |                         |          |                            |                                 |           |                           |           |                          | Se carga el codigo       |          |   |
|                    |                         |          | Datos del expediente       |                                 |           |                           | Ect       | especifico.              |                          |          |   |
|                    |                         |          |                            |                                 |           |                           | LSU       | Este campo determina las |                          |          |   |
|                    |                         |          | Código Trámite:            |                                 | HTCPI001  | P                         | $\leq$    |                          | expediente               |          |   |
|                    |                         |          |                            |                                 | Presentad | ión Inicial Ejercicio: 💥  | (XX (año) |                          | expedience               |          |   |
|                    |                         |          | Descripción Adicional d    | lel Trámite:                    | prganism  | o : Nombre del Organis    | smo       |                          |                          |          |   |
|                    |                         |          |                            |                                 |           |                           |           |                          |                          |          |   |
|                    |                         |          | Email:                     |                                 |           |                           | Mensaie   |                          |                          |          | x |
|                    |                         |          | Telefono:                  |                                 |           |                           |           | oporó                    | ol expediente: EX 2017.0 | 0120161  |   |
|                    |                         |          |                            |                                 |           |                           |           | E-HTC                    | er expediente. EX-2017-0 | 1129101- |   |
|                    |                         |          | Caratular                  | Datos Propios<br>del Expediente |           | ancelar                   |           |                          | ОК                       |          |   |
|                    |                         |          |                            |                                 |           |                           |           |                          |                          |          |   |
|                    |                         |          |                            |                                 |           |                           | Els       | sistem                   | a entrega el nuevo       |          |   |
|                    |                         |          |                            |                                 |           |                           | r         | númer                    | ro de Expediente         |          |   |
|                    |                         |          |                            |                                 |           |                           |           |                          |                          |          |   |

### EE – Inicio de un documento GEDO

|                                                                   | Expediente Electrónico                      | 5                                                                                                    | 💄 LOVEJERO 🍯 ir a i                      | Escritorio 🛃 Salir                                           |                                                                    |                                |                                  |                                  |
|-------------------------------------------------------------------|---------------------------------------------|----------------------------------------------------------------------------------------------------|------------------------------------------|--------------------------------------------------------------|--------------------------------------------------------------------|--------------------------------|----------------------------------|----------------------------------|
| Buzón de                                                          | Tareas Buzón Grupal Activ                   | vidades Tareas Supervisados Tareas en Par                                                                                                    | alelo Consultas                          | .noproductivo.gde.gob.ar                                     |                                                                    |                                |                                  |                                  |
| Tareas Us                                                         | uario<br>uzón de Tareas Pendientes          | Listado de                                                                                                    |                                          |                                                              |                                                                    |                                |                                  |                                  |
| Crear N                                                           | ueva Solicitud 📄 Caratular Interr           | expedientes                                                                                                    |                                          |                                                              |                                                                    |                                |                                  |                                  |
| <ul> <li>Tarea/E</li> <li>Iniciació</li> <li>Iniciació</li> </ul> | istado                                      | Codigo Exp. Cod. Trâmite Descripción Mot<br>EX-2017- HTC - Pres<br>00139161 HTCGE001 TRAMITACI/ dicir<br>GDE-HTC GENERAL<br>HTC-<br>EX-2017- RENDICION | vo Usuario Anterior<br>entación LOVEJERO | Acc<br>⊳ Ejecutar                                            | Expediente                                                         | R LOCION IN                    | n Tan Karang Stre                | Inicio de un<br>documento a      |
|                                                                   | Expediente: EX-2017-0                       | 0139161GDE-HTC                                                                                                    |                                          |                                                              |                                                                    |                                |                                  | incorporar                       |
| Do                                                                | Documentos Doc<br>Busca<br>Número<br>Número | umentos de Trabajo Asociar Expediente T<br>r por: Tipo<br>o GDE DE<br>Especial D                                                                       | Año Núme                                 | ro Repartición                                               | Vincular     Vincular     Documento     Vincular     Notificar TAD | Subsanar Errores<br>Materiales | Iniciar Documento<br>Gedo        |                                  |
| inc                                                               | orporados                                   |                                                                                                    | Iniciar Prod                             | ucción de Documento GEDO                                     | Pa                                                                 | Ise                            | 28/09/2017 09:15                 | 139 28/09/2017 09:15:39          |
|                                                                   | 0 Tipo de Docu<br>1 PV - Carát<br>Expedien  | mento Número Documento<br>tula PV-2017-00139162-GDE-HTC<br>tte                                                                                         |                                          | NE Descrip                                                   | oción del tipo de documento                                        | RDO 2988                       |                                  |                                  |
|                                                                   | Sin Pase<br>Filtro                          |                                                                                                    |                                          | Búsqueda de<br>tipo de                                       |                                                                    |                                |                                  |                                  |
|                                                                   | Salir sin Pase                              | Realizar Pase                                                                                                    | Gene Tarea d                             |                                                              |                                                                    |                                |                                  | ]                                |
|                                                                   |                                             |                                                                                                    | Usuario                                  | je para el Productor del docume<br>o Productor del Documento | nto                                                                | Comienzo de<br>la producción   |                                  |                                  |
|                                                                   |                                             |                                                                                                    | IMPORTAI<br>selecciona                   | ITE: El destinatario de esta tare<br>do.                     | ea deberá completar cualquier in                                   | Producirlo<br>yo mismo         | coa para producir el<br>Cancelar | tipo de documento que se hubiera |

### GEDO – Confección del documento

| ſ          | Producir documento                       | Descripción del                                                                                                    | HTC - CONTESTACIÓN |
|------------|------------------------------------------|----------------------------------------------------------------------------------------------------|--------------------|
| 0          | 85 85<br>86                              | Referencia Previsua<br>Documento                                                                                                    | alizar<br>ento     |
| 0          | ) Historial                              | Producción Propios de Trabajo El Archivos Embebidos Datos Propios                                                                                                    |                    |
| 0          | Enviar<br>a Revisar                      | Usuario: Agregar                                                                                                    |                    |
| 0          | Modificar Lista<br>Firmantes             | Usuarios seleccionados para firma conjunta<br>Seleccionar<br>Archivo                                                                                                    |                    |
|            | Enviar a Firmar                          | Usuario       firmantes       ion         Leonardo Joel Ovejero       *La repartición generadora corresponde a la del usuario Leonardo Joel Ovejero -                                                                                                    |                    |
| <i>c</i> . | Carga de Firmantes y                     | Actuación SADE                                                                                                    |                    |
| tin        | con el envió a firmar                    | C Abir<br>C Abir<br>C C C C C C C C C C C C C C C C C C C                                                                                                     | φ<br>•             |
| forma      | ación                                    | ★ Favoitos                                                                                                    |                    |
| i          | La tarea de firma se envió a PortaFirma. | Imagenes     Imagenes     Image                                                                                                    | Cancelar           |
|            | UK                                       | ardroid<br>ardroid<br>ard | ancelar            |
|            |                                          |                                                                                                    |                    |

### **GEDO - Firma del documento**

| Generador Electrónico de                | e Documentos Oficiales   |                          | LOVEJERO 🌍 Ir a Escritorio f   | Salir                   |                                                |   |
|-----------------------------------------|--------------------------|--------------------------|--------------------------------|-------------------------|------------------------------------------------|---|
|                                         | o Diactillas Darta Firma | Porta Firmas             | IZGDELXAPPT03-GEDO.noproductiv | ro.gde.gob.             |                                                |   |
| Mis lareas lareas Supervisados Consulta |                          |                          |                                |                         |                                                |   |
|                                         |                          |                          |                                |                         |                                                |   |
| Buzon de Tareas                         |                          |                          |                                |                         |                                                |   |
| Buzon de Tareas Pendientes              |                          |                          |                                |                         |                                                |   |
| Firmar seleccionados 📄 Firmar Todos 🕌 F | irmar por Remitente      |                          | Vieualiza                      |                         |                                                |   |
| Sistema Origen Fecha Desde              | 🗊 Fecha Hasta            | Remitente                | visualiza                      | ar                      |                                                |   |
| i∢ ∢ [ <u>1</u> /1] > >i                |                          |                          | para min                       |                         |                                                |   |
| Estado Sistema Origen Enviado Por       | Fecha                    | Tipo Doc.                | Ope                            |                         |                                                |   |
| LEIDO EE Leonardo Jo                    | el Ovejero 30/11/2017    | 11:43:27 HTC - REPO<br>D | RTE 🛛 🔂 Visualizar 🔕 Rech      | lazar                   |                                                |   |
| Listado de                              | Firma De Documento       | La vista provia muost    | tra solamonto las prime        | ras 3 hojas. En caso de | e querer visualizar la totalidad del documento |   |
| documentos                              | Firmar                   | proc                     |                                | rus 5 nojus. En cuso uc | , querer visualizar la totalidad del documento |   |
| para firmar                             | Firmar con               | Firma p                  | oor Token o                    | 1/2                     | o 🛨 🖬 🏛                                        |   |
|                                         | Certificado              | certifica                | ado de GDE                     |                         | Co firmo y ol cictoro                          |   |
|                                         | Firmar con<br>Token USB  |                          |                                |                         | entrega el número de                           |   |
|                                         |                          | -                        |                                |                         | GDE del documento                              |   |
|                                         | Datos Adicionales        | Dec                      | umonto Paco                    |                         |                                                |   |
|                                         |                          | Doc                      | Jmento Base                    | Se ha generado co       | orrectamente el documento y se le ba           | 1 |
|                                         | Mistorial                |                          |                                | asignado el númer       | o GDE HTCRR-2017-00139261-GDE-HTC              |   |
|                                         | Descargar                |                          |                                |                         |                                                |   |
|                                         | Documento                |                          |                                | Desc.                   | argar 🖉 🔨 Volver al                            |   |
|                                         | -                        | -                        |                                | Docur                   | mento Buzón Tareas                             |   |
|                                         |                          |                          |                                |                         |                                                |   |
|                                         |                          |                          |                                |                         |                                                |   |
|                                         |                          |                          |                                |                         |                                                | _ |
|                                         |                          |                          |                                |                         |                                                |   |
|                                         |                          |                          |                                |                         |                                                |   |

### EE – Documento incorporado al expediente

Realizar Pase

Paralelo

😑 Generar Copia

🛶 Realizar Pase

Salir sin Pase

|                                                                                                    | Expediente<br>de trabajo                                                                |                                                                    |                    |
|----------------------------------------------------------------------------------------------------|-----------------------------------------------------------------------------------------|--------------------------------------------------------------------|--------------------|
|                                                                                                    |                                                                                         | E LOVEJERO 📷 ir a Escrit                                           | torio.⊰\$ Salir(≚) |
| Expediente: EX-2017-00139161GDE-HTC                                                                                                    |                                                                                         |                                                                    |                    |
| Documentos Documentos de Trabajo Asociar Expediente iramitación Conjunta Fusión<br>Buscar por: Tipo Año Número                                                                    | Historial de Pases Datos de la Caratula                                                 |                                                                    |                    |
| Número GDE                                                                                                    |                                                                                         | Documento Materiales                                               | Gedo               |
|                                                                                                    |                                                                                         | C Notificar TAD                                                    |                    |
| documento                                                                                                    |                                                                                         |                                                                    | Opción para        |
| Image: Tipo de Documento         Número Documento         F           HTCRR - HTC -         2         REPORTE DE<br>RENDICIÓN         HTCRR-2017-00139261-GDE-HTC         Element | Referencia         Fecha de Asocia           io del expedientes         30/11/2017 11:5 | ación Fecha de Creación Acción<br>1:21 30/11/2017 11:50:20 📄 🕞 🖏 🥹 | expediente         |
| 1 PV - Carátula PV-2017-00139162-GDE-HTC<br>Expediente PV-2017-00139162-GDE-HTC                                                                                                   | Carátula 30/11/2017 10:5                                                                | 8:23 30/11/2017 10:58:20  Total de documentos: 2                   | con pase)          |
| Sin Pase                                                                                                    |                                                                                         |                                                                    |                    |
| Filtro                                                                                                    |                                                                                         | Nota: Otra metodolog                                               | nía de             |

Expediente a TAD

Nota: Otra metodología de incorporación de documento es generarlo independientemente desde el módulo GEDO para luego vincularlo por su número de DGE

# **EE - Pase del Expediente**

| Iniciación                                                                                                    |                            |                                                | 💈 LOVEJERO 📷 ir a Escritorio 🖪 Salir 💌                                   |                                |
|----------------------------------------------------------------------------------------------------|----------------------------|------------------------------------------------|--------------------------------------------------------------------------|--------------------------------|
| Expediente: EX-2017-00139161GDE-HTC                                                                                                    |                            |                                                |                                                                          |                                |
| Documentos Documentos de Trabajo Asociar Exped                                                                                                    | iente Tramitación Conjunta | Fusión Historial de Pases Datos de la Carátula |                                                                          |                                |
| Buscar por: Tipo                                                                                                    | Año                        | Número Repartición                             | Vincular Subsanar Errores                                                | dente del Tribunal de Cuentas. |
| Número GDE                                                                                                    |                            | 2                                              | Gedo                                                                     |                                |
| Número Especial                                                                                                    |                            | <i>P</i>                                       | C Notificar TAD                                                          |                                |
| Buscar por datos propios                                                                                                    | Enviar a                   |                                                |                                                                          | ×                              |
| Con Pase         Orden Tipo de Documento       Número Docun         HTCRR - HTC -       2         2       REPORTE DE         RENDICIÓN       PV-2017-00139162         Inicio de Pase       Filtro         Salir sin Pase       Realizar Pase | Motivo:                    | 🛍 📾 💱 😰 🖙 🦓 🦓 🕼 🖉 💵                            | B I U ↔ (×2 ×2 ) 5 = E   7 F F E = F F C C C C C C C C C C C C C C C C C |                                |
|                                                                                                    | Estado:                    |                                                | Iniciación Se genero el pase del 00139161GDE-HTC                         | c, se envió al sector: HTC-    |
|                                                                                                    | Destino                    | Carga del 🛛 🚽                                  | HIC#MDE                                                                  |                                |
|                                                                                                    |                            | organismo y                                    |                                                                          | К                              |
|                                                                                                    | Usuano                     | sector de destino                              |                                                                          |                                |
|                                                                                                    | Sector                     |                                                | HTC                                                                      | Pase finalizado                |
|                                                                                                    | Mesa de la Reparti         | ción                                           | 2                                                                        |                                |
|                                                                                                    | Realizar Pase              | Realizar Pase<br>y Comunicar                   | celar                                                                    |                                |

### EE – Recepción del pase

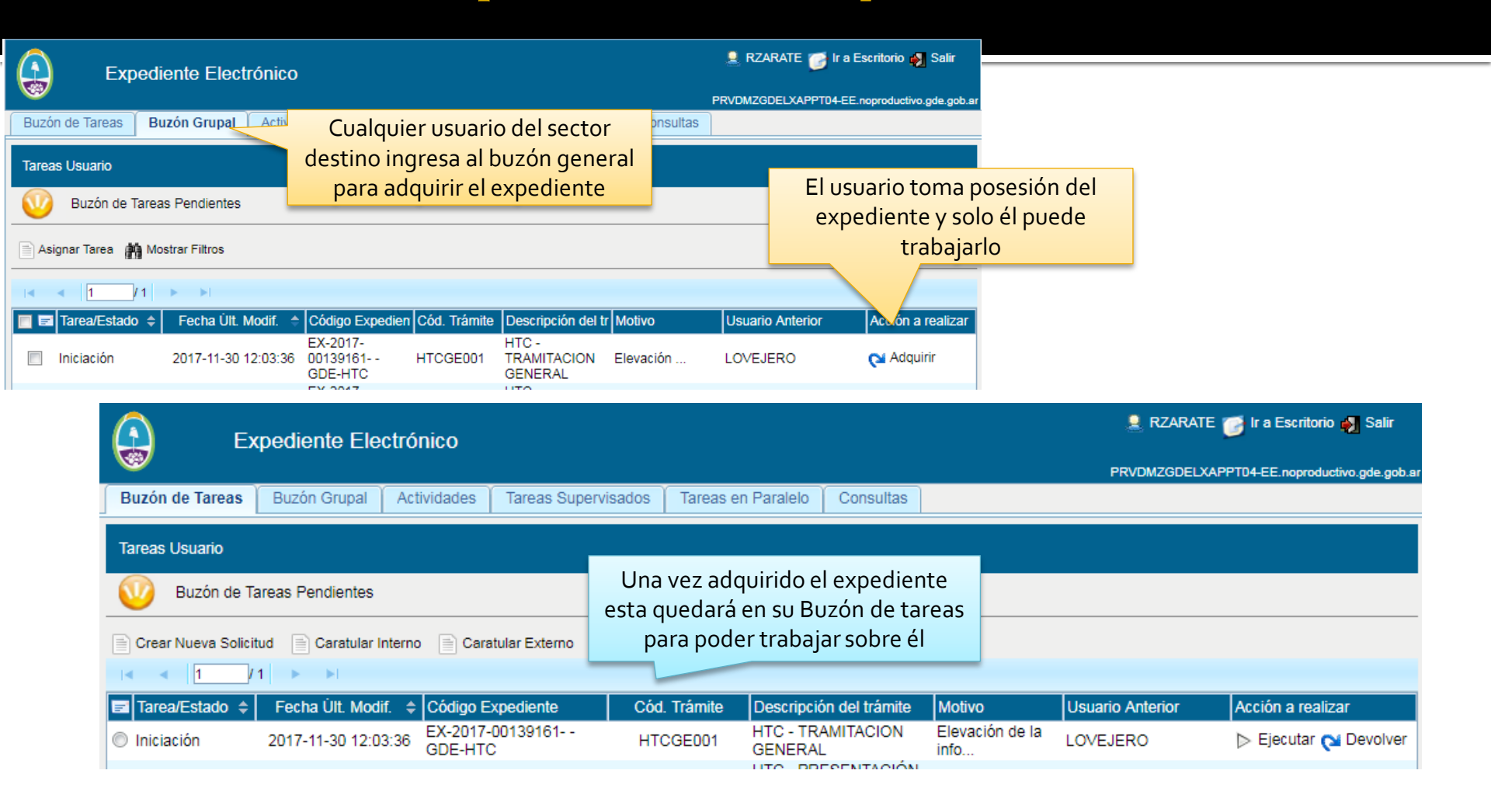

### Gestión de Expedientes Tribunal de Cuentas de Mendoza GDE

Contacto <u>sis-tc@mendoza.gov.ar</u> Tel: 0261 4201731 – int 161/155